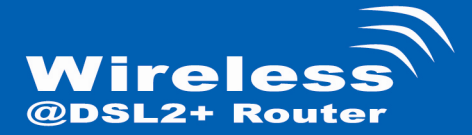

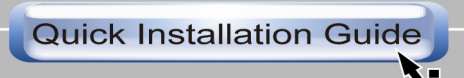

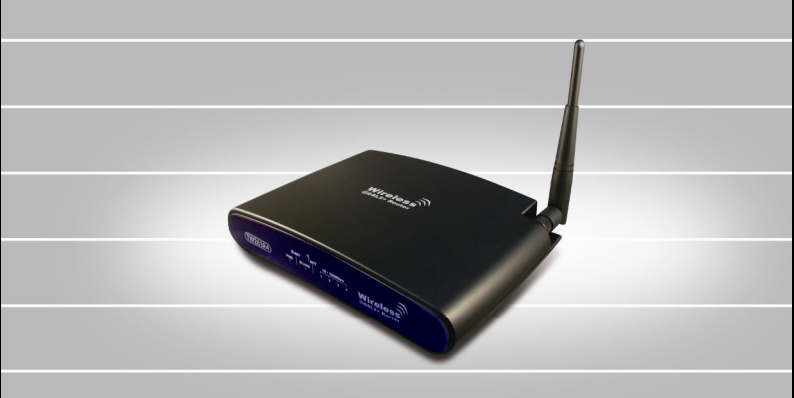

Wireless ADSL2+ Router

## **System Requirements**

- 1. Pentium 200MHZ processor or above
- Windows 98SE, Windows Me, Windows 2000, Windows XP and Windows Vista.
- 3. 64MB of RAM or above.
- 4. 25MB free disk space

# **Package Contents**

### For Annex-B WLAN ADSL2+ Router

- 1. WLAN ADSL2+ Router
- 2. CD-ROM (Software & Manual)
- 3. Quick Installation Guide
- 4. 1 x Telephone Cable (RJ-11)
- 5. Ethernet Cable (RJ-45)
- 6. AC Adaptor
- 7. Annex-B ATF057 Splitter (Optional, with an extra RJ-11 Telephone cable)

### For Annex-A WLAN ADSL2+ Router

- 1. WLAN ADSL2+ Router
- 2. CD-ROM (Software & Manual)
- 3. Quick Installation Guide
- 4. 1 x Telephone Cable (RJ-11)
- 5. Ethernet Cable (RJ-45)
- 6. AC Adaptor
- 8. Annex-A ATF085A1R Splitter (Optional, with an extra RJ-11 Telephone cable)

## Installation & Setup

Follow each STEP carefully and only go to the next step once you have complete the previous STEP.

# STEP 1 Connection of WLAN ADSL2+ Router

If you have an ISDN telephone line connect the modem router as shown below:

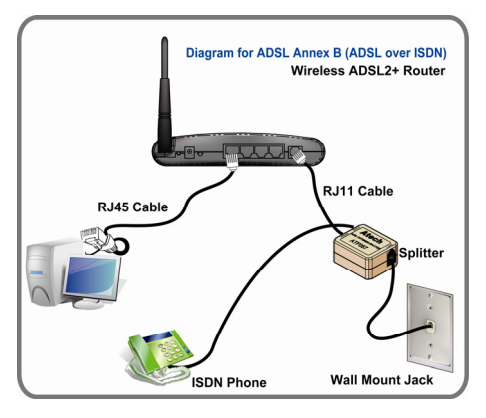

- 1. Connect the supplied RJ45 Ethernet cable from your PC's Ethernet port to any of the 4 WLAN ADSL2+ Router's LAN Ports.
- Connect the supplied RJ11 telephone cable from your home's telephone jack to the "LINE" port of the supplied splitter. Connect another RJ11 telephone cable to the "MODEM" port of the splitter and connect the other end of this cable to the LINE port of your WLAN ADSL2+ Router.
- 3. Connect a RJ11 telephone cable to the "**PHONE**" port of the splitter and connect the other end to your telephone.
- 4 Connect the power adapter to the power inlet (PWR) of the WLAN ADSL2+ Router and turn the power switch (SW) of your WLAN ADSL2+ Router on.

If you have a PSTN telephone line (normal analog line) connect the router as shown below:

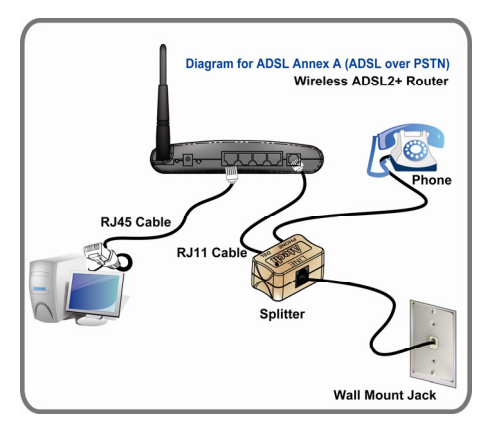

- 1. Connect the supplied RJ45 Ethernet cable from your PC's Ethernet port to any of the 4 WLAN ADSL2+ Router's LAN Ports.
- Connect the supplied RJ11 telephone cable from your home's telephone jack to the "LINE" port of the supplied splitter. Connect the other supplied RJ11 telephone cable to the "DSL" port of the splitter and connect the other end of this cable to the "LINE" port of your WLAN ADSL2+ Router.
- 3. Connect a RJ11 telephone cable to the "**PHONE**" port of the splitter and connect the other end to your telephone.
- 4 Connect the power adapter to the power inlet (PWR) of the WLAN ADSL2+ Router and turn the power switch (SW) of your WLAN ADSL2+ Router on.

## **LED Meaning**

Your WLAN ADSL2+ Router has indicator lights on the front side. Please see below for an explanation of the function of each indicator light.

- PWR
- · Power indicator
- @ACT • @LINK
- : ADSL Active indicator : ADSL Link indicator
- 1 ACT
- 10/100Mbps 1~4 : Ethernet active indicator :Wireless active indicator

### Table 1.1: LED function

| Label             | Color | On                    | Flash                      | Off                      |
|-------------------|-------|-----------------------|----------------------------|--------------------------|
| PWR               | Blue  | Ready                 | Not Ready                  | Power Off                |
| @ACT              | Blue  | N/A                   | ADSL Active                | ADSL IDLE                |
| @ LINK            | Blue  | Connect to<br>DSLAM   | Disconnect to<br>DSLAM     | N/A                      |
| 10/100Mbps<br>1~4 | Blue  | Ethernet<br>Connected | Transmit /<br>Receive Data | Ethernet<br>Disconnected |
| Паст              | Blue  | N/A                   | Wireless Active            | N/A                      |

# STEP 2

### **Configuration Procedures**

Before starting the WLAN ADSL2+ Router configuration, please kindly configure the PC computer as below, to have automatic IP address / DNS Server.

#### For Windows 98SE/ME/2000/XP

1. Click on "Start" -> "Control Panel" (in Classic View). In the Control Panel, double click on "Network Connections" to continue.

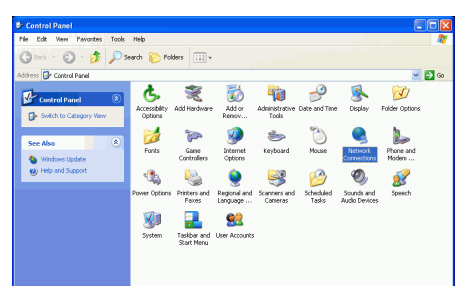

 Single RIGHT click on "Local Area connection", then click "Properties".

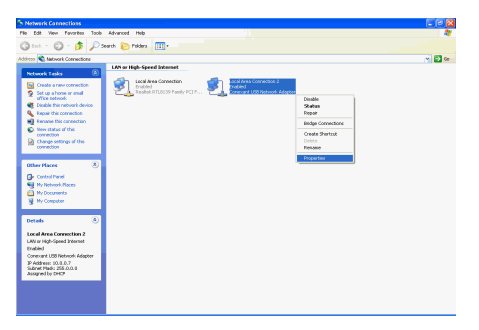

3. Double click on "Internet Protocol (TCP/IP)".

| 🕹 Local Area Connection Properties 🛛 🔹 💽                                                                                                    |
|----------------------------------------------------------------------------------------------------|
| General Authentication Advanced                                                                                                    |
| Connect using:                                                                                                    |
| Marvell Yukon Gigabit Ethernet 10/100/1000Base-T Ada                                                                                                    |
| Configure                                                                                                    |
| This connection uses the following items:                                                                                                    |
| Gient for Microsoft Networks     Gient for Microsoft Networks     GoS Packet Scheduler     GoS Packet Scheduler                                                   |
|                                                                                                    |
|                                                                                                    |
| Transmission Control Protocol/Internet Protocol. The default<br>wide area network protocol that provides communication<br>across diverse interconnected networks. |
| Show icon in notification area when connected                                                                                                    |
| OK Cancel                                                                                                    |

 Check "Obtain an IP address automatically" and "Obtain DNS server address automatically" then click on "OK" to continue.

| Internet Protocol (TCP/IP) Properties                                                                                                    | ? 🗙     |
|----------------------------------------------------------------------------------------------------|---------|
| General Alternate Configuration                                                                                                    |         |
| You can get IP settings assigned automatically if your network support<br>this capability. Otherwise, you need to ask your network administrator f<br>the appropriate IP settings. | s<br>or |
| <ul> <li>Obtain an IP address automatically</li> </ul>                                                                                                    |         |
| O Use the following IP address:                                                                                                    |         |
| IP address:                                                                                                    |         |
| Subnet mask:                                                                                                    |         |
| Default gateway:                                                                                                    |         |
| <ul> <li>Obtain DNS server address automatically</li> </ul>                                                                                                    |         |
| Use the following DNS server addresses:                                                                                                    |         |
| Preferred DNS server:                                                                                                    |         |
| Alternate DNS server:                                                                                                    |         |
| Advanced                                                                                                    | 1       |
| ОК Са                                                                                                    | ncel    |

 Click "Show icon in notification area when connected" (see screen image in 3. above) then Click on "OK" to complete the setup procedures.

### For Windows Vista-32/64

 Click on "Start" -> "Control Panel" (in Classic View) -> "Network and Sharing Center". In the Manage network connections, double click on "Manage network connections " to continue.

|                                                                                                    | Name of Paris Contra                                           |                                                 |               |  |
|----------------------------------------------------------------------------------------------------|----------------------------------------------------------------|-------------------------------------------------|---------------|--|
| Contervine >                                                                                                   | memory and prairing Center                                     |                                                 | - 1 ** Decity |  |
| Tasks                                                                                                    | Network and Sharing C                                          | enter                                           |               |  |
| View computers and devices                                                                                     |                                                                |                                                 | View full map |  |
| Connect to a network                                                                                           |                                                                |                                                 | 63            |  |
| Set up a connection or retwork                                                                                 | 1                                                              |                                                 |               |  |
| Diagnose and repair                                                                                            | (This comput                                                   | Network<br>e0                                   | Internet      |  |
|                                                                                                    | Network (Public network                                        | 0                                               | Customize     |  |
|                                                                                                    | Access                                                         | Local only                                      |               |  |
|                                                                                                    | Connection                                                     | Local Ana Connection                            | Vew status    |  |
|                                                                                                    | 3 Sharing and Discovery                                        |                                                 |               |  |
|                                                                                                    | Network discovery                                              | + Off                                           | ۲             |  |
|                                                                                                    | File sharing                                                   | e Cit                                           | ۲             |  |
|                                                                                                    | Public folder sharing                                          | e or                                            | ۲             |  |
|                                                                                                    | Printer sharing                                                | Off (no printers installed)                     | ۲             |  |
| 11/3                                                                                                    | Password protected sharing                                     | e On                                            | ۲             |  |
|                                                                                                    | Show me all the files and fold<br>Show me all the shared netwo | ers I am sharing<br>nh folders on this computer |               |  |
| 111 1                                                                                                    |                                                                |                                                 |               |  |
|                                                                                                    |                                                                |                                                 |               |  |
| 11                                                                                                    |                                                                |                                                 |               |  |
| the second second second second second second second second second second second second second second second s |                                                                |                                                 |               |  |
| See also                                                                                                    |                                                                |                                                 |               |  |
| Address Opening                                                                                                |                                                                |                                                 |               |  |
| managenes restricted                                                                                           |                                                                |                                                 |               |  |

2. Single right click on "Local Area connection", then click "Properties".

|            |                      | <u>.</u> |                 |                   |                               |            |             |               |                 |                       |             |
|------------|----------------------|----------|-----------------|-------------------|-------------------------------|------------|-------------|---------------|-----------------|-----------------------|-------------|
| <u>10-</u> | <b>₽</b> • 0         | antrol I | Panel > Network | Connections       |                               | _          | _           | _             | · · · ·         | Secret                |             |
| Organi     | a • 8                | Ven      | 🔹 💥 Osable      | this network riev | ce 📑 Dispersethis :           | connection | 📲 Rename th | is connection | C Vevotetes     | d this connection — N | _           |
| ne -       | Status               |          | Device Name     | Connectivity      | Network Category              | Owner      | Туре        | Phone #       | er Hest Address |                       |             |
| 4 or Hi    | gh-Speed             | Internet | (2)             |                   |                               |            |             |               |                 |                       |             |
| J. ;       | ocal Area<br>Jetwork | Connei   | 504             | Network ca        | Connection 2<br>ble unplugged |            |             |               |                 |                       |             |
| 10         | 1 0                  | liseble  |                 | Constant U        | 58.405LEÁN M                  |            |             |               |                 |                       |             |
|            | 5                    | itetus   |                 |                   |                               |            |             |               |                 |                       |             |
|            | C                    | Disgnose |                 |                   |                               |            |             |               |                 |                       |             |
|            |                      | kidge C  | onnections      |                   |                               |            |             |               |                 |                       |             |
|            | 0                    | ireate S | hortout         |                   |                               |            |             |               |                 |                       |             |
|            | 0                    | helete   |                 |                   |                               |            |             |               |                 |                       |             |
|            | F                    | lename   |                 |                   |                               |            |             |               |                 |                       |             |
|            | 1                    | roperti  | 0               |                   |                               |            |             |               |                 |                       |             |
|            |                      |          |                 |                   |                               |            |             |               |                 |                       |             |
|            |                      |          |                 |                   |                               |            |             |               |                 |                       |             |
| 2-         | e s (                |          | - Network av    | d Sharin .        | Natwork Connections           |            | _           |               |                 | 1. J. S. S.           | 🕴 🤣 🍓 4.421 |

3. The screen will display the information "User Account Control" and click "Continue" to continue. 4. Double click on "Internet Protocol Version 4(TCP/IPv4)"

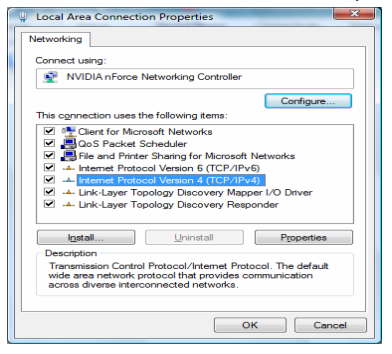

 Check " Obtain an IP address automatically " and "Obtain DNS server address automatically" then click on " OK " to continue.

| nternet Protocol Version 4 (TCP/IPv4) Properties                                                                                                    |          |    |      |        |  |  |  |
|----------------------------------------------------------------------------------------------------|----------|----|------|--------|--|--|--|
| General Alternate Configuration                                                                                                    |          |    |      |        |  |  |  |
| You can get IP settings assigned automatically if your network supports<br>this capability. Otherwise, you need to ask your network administrator<br>for the appropriate IP settings. |          |    |      |        |  |  |  |
| <ul> <li>Obtain an IP address automatical</li> </ul>                                                                                                    | Y        |    |      |        |  |  |  |
| Use the following IP address:                                                                                                    |          |    |      |        |  |  |  |
| IP address:                                                                                                    |          |    |      |        |  |  |  |
| Sybnet mask:                                                                                                    |          |    |      |        |  |  |  |
| Default gateway:                                                                                                    |          |    |      | ]      |  |  |  |
| Obtain DNS server address autom                                                                                                    | atically |    |      |        |  |  |  |
| Use the following DNS server add                                                                                                    | esses:   |    |      |        |  |  |  |
| Preferred DNS server:                                                                                                    |          |    |      |        |  |  |  |
| Alternate DNS server:                                                                                                    |          |    |      |        |  |  |  |
|                                                                                                    |          |    | Adva | nced   |  |  |  |
|                                                                                                    |          | ОК |      | Cancel |  |  |  |

 Click "Show icon in notification area when connected" (see screen image in 4. above) then Click on " OK " to complete the setup procedures.

# STEP 3

### WLAN ADSL2+ Router Configuration

- 1. Please insert the supplied CD into your CD-ROM drive.
- The CD should auto-start, displaying the window shown in 3. below. If your CD does not start automatically go to Windows Explorer, Select your CD drive and double click "setup"
- 3. Please click "Ethernet connection" button to continue.

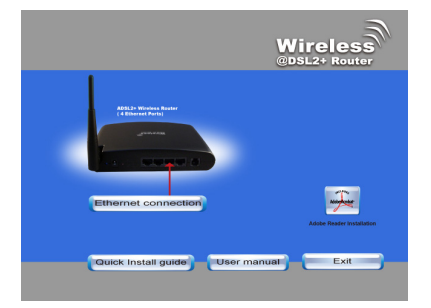

 Enter the VPI, VCI, Username and Password your ISP (Internet Services Provider) provided, and choose your required configuration. Then press "Save Configuration". Please wait for about 30 seconds.

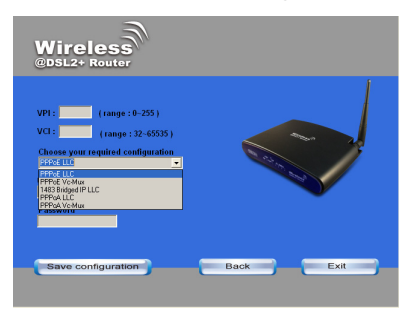

 When the "information" screen pop-up, please click "OK" button, to configure the WLAN setting, or click "EXIT" button to exit program.

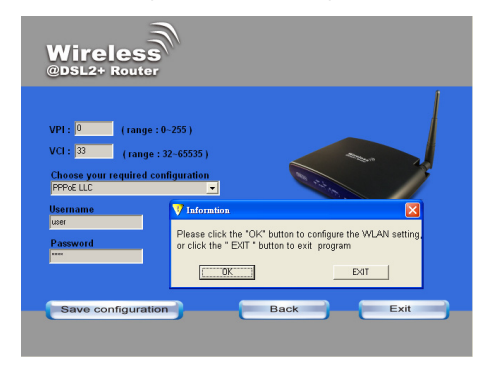

6. Please enter the SSID and wireless channel if you want to change (the default setting SSID=RT2561\_6, Channel=6). Choose the Authentication type if necessary, as Disable / WEP-64bits / WEP-128bits / WPA-PSK and WPA2-PSK. For example, you choose the WEP 64bits type and save the authentication keys in key 1, displaying the screen shown in 7. below.

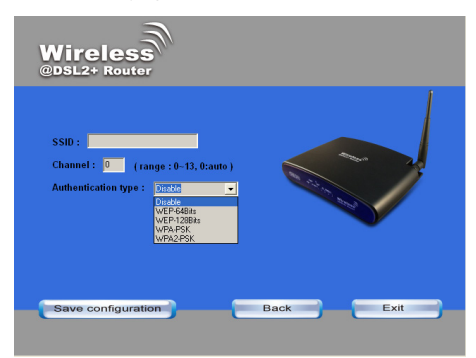

7. Please click on "Save configuration" button. When the procedure is completed, the program will exit.

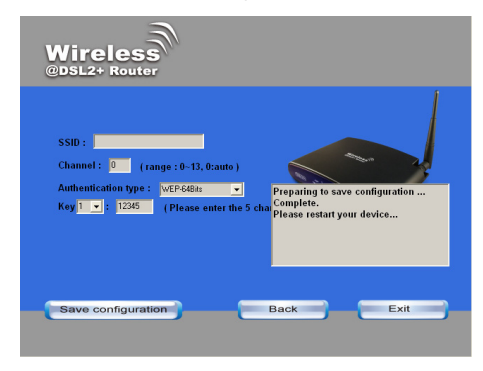

# STEP 4

### **Connect Wirelessly**

For easy installation it is saved to keep the settings. You can later change the wireless settings via the wireless configuration menu. (see user manual on the CD – Chapter 8 and other)

1. Double click on the wireless icon on your computer and search for the wireless network that you enter SSID name.

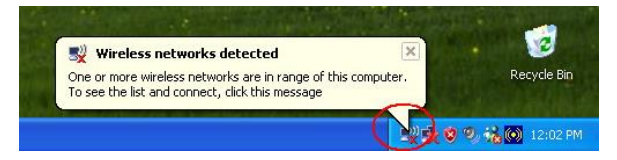

2. Click on the wireless network that you enter SSID name to connect

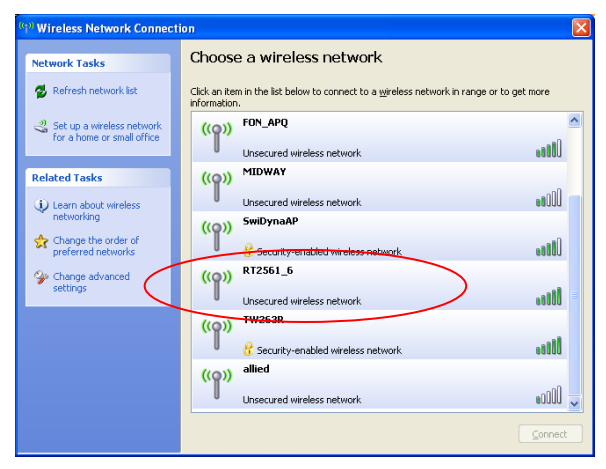

3. Enter the network key that belongs to your authentication type and key. You can later change this network key via the wireless configuration menu. (see user manual on the CD – Chapter 8 and other)

| Wireless Network Conn                                     | ection                                                                                                    | × |
|-----------------------------------------------------------|----------------------------------------------------------------------------------------------------|---|
| The network 'TW263R' requi<br>network key helps prevent u | res a network key (also called a WEP key or WPA key). A<br>Inknown intruders from connecting to this network. |   |
| Type the key, and then click                              | Connect.                                                                                                    |   |
| Network <u>k</u> ey:                                      | 1                                                                                                    |   |
| Cgnfirm network key:                                      |                                                                                                    |   |
|                                                           | Connect                                                                                                    |   |

4. Click on "Connect" or "Apply"

| Wireless Network Connection                                                                                                    |       |  |  |  |  |  |
|----------------------------------------------------------------------------------------------------|-------|--|--|--|--|--|
| The network 'TW263R' requires a network key (also called a WEP key or WPA key). A<br>network key helps prevent unknown intruders from connecting to this network. |       |  |  |  |  |  |
| Type the key, and then click Connect.                                                                                                    |       |  |  |  |  |  |
| Network <u>k</u> ey:                                                                                                    | ••••• |  |  |  |  |  |
| Confirm network key:                                                                                                    | ••••• |  |  |  |  |  |
|                                                                                                    |       |  |  |  |  |  |

Now, the WLAN ADSL2+ Router has been configured, and able to connect to ISP/ Website.

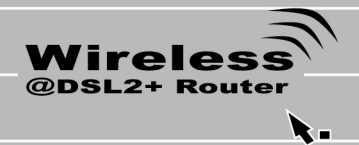